# Инструкция по работе с мобильным приложением «ЭСКАДО: Продажи»

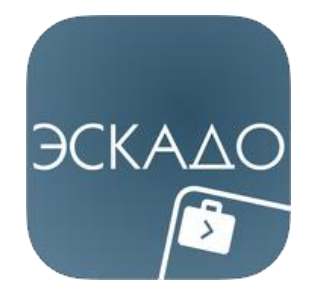

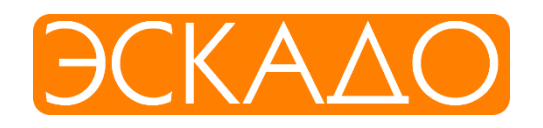

## Оглавление

| 1.  | 0 | писание приложения                            | .3 |
|-----|---|-----------------------------------------------|----|
| 1.  | 1 | Описание мобильного приложения ЭСКАДО Продажи | .3 |
| 1.: | 2 | Установка приложения.                         | .3 |
| 1.: | 3 | Вход в приложение                             | .4 |
| 2.  | P | абота с приложением                           | .5 |
| 2.  | 1 | Интерфейс                                     | .5 |
| 2.2 | 2 | Раздел «Фирмы»                                | .5 |
| 2.3 | 3 | Раздел «Контакты»                             | .8 |
| 2.4 | 4 | Раздел «Сделки»                               | .9 |
| 2.  | 5 | Раздел Активности                             | 13 |
| 3.  | П | оддержка                                      | 16 |
| 3.  | 1 | Куда обращаться?                              | 16 |

# 1. Описание приложения

### 1.1 Описание мобильного приложения ЭСКАДО Продажи

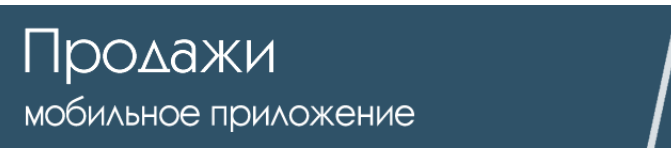

Основное назначение приложения **«ЭСКАДО: Продажи»** – работа с клиентами, ведение сделок и создание активностей по сделкам и отдельным клиентам, просмотр отчетности по заведенным сделкам в зависимости от прав. Руководитель видит полную картину продаж по компании.

- Раздел ФИРМЫ содержит весь список контрагентов (клиентов) с указанием всей необходимой информации. Возможность создания новой фирмы и редактирование полей. Полнотекстовый поиск по основным полям в базе фирм. Просмотр сотрудников компании. Копирование всей карточки сотрудника. Возможность совершать звонок или написать письмо, находясь в карточке сотрудника.
- Раздел СОТРУДНИКИ отображает полный список сотрудников всех компаний и позволяет находить нужного сотрудника компании для связи с ним быстро и по любым параметрам. Создание новой и редактирование уже существующей карточки сотрудника. Возможность позвонить или написать письмо сотруднику, находясь в его карточке.
- Раздел СДЕЛКИ позволяет создавать и просматривать сделки с заказчиками. Можно провалиться в карточку Фирмы заказчика, позвонить или написать сообщение сотруднику фирмы заказчика прямо из карточки Сделки. Просмотр Активностей по Сделке. Поиск по любым параметрам.
- Раздел **ОТЧЕТНОСТЬ** позволяет просматривать отчеты по Сделкам по любым параметрам и в любом виде (по отделам, по статусам, по менеджерам и за любые периоды).
- Раздел АКТИВНОСТИ. Создание и редактирование всех видов активностей по сделкам или заказчикам. Полнотекстовый поиск активностей. Активности отображаются по всем типам (звонок, задача, встреча) и отсортированы по дате создания. Календарь активностей отображает все активности, которые необходимо отработать менеджеру. Руководитель может формировать отчет по активностям для наглядного представления занятости своих сотрудников.

#### 1.2 Установка приложения.

Приложение доступно в AppStore и в GooglePlay:

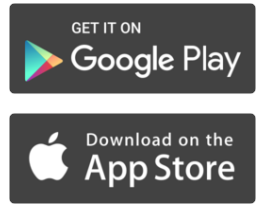

Google Play: <u>https://play.google.com/store/apps/details?id=ru.interprocom.escado4sale</u> App Store: <u>https://itunes.apple.com/ru/app/eskado-prodazi/id1143003987?mt=8</u>

#### 1.3 Вход в приложение.

Для начала работы с ЭСКАДО в облаке необходимо оформить заявку и оплатить подписку на сервис согласно удобному для вас тарифу.

Анкета для заполнения заявки на подключение ЭСКАДО: <u>https://escadocloud.interprocom.ru/install/install.nsf</u>

Более подробная информация по тарифам представлена на сайте: <u>http://interprocom.ru/services/biznes-prilozheniya-kak-servis/dokumentooborot-kak-servis/</u>

Либо обратится к сотруднику компании Интерпроком: Кольца Максим Владимирович <u>MKoltsa@interprocom.ru</u> (495) 781-92-64 доб. 243

Ниже предоставлены данные для входа на демостенд ЭСКАДО Продажи http://escadodemo.interprocom.ru/escado/escadomobile.nsf (адрес сервера демостенда ЭСКАДО) Логин (демо доступ) - Vladimir Petrov Пароль (демо доступ) - VPetrov123 Пример стартовой страницы отображен на рисунке 1.

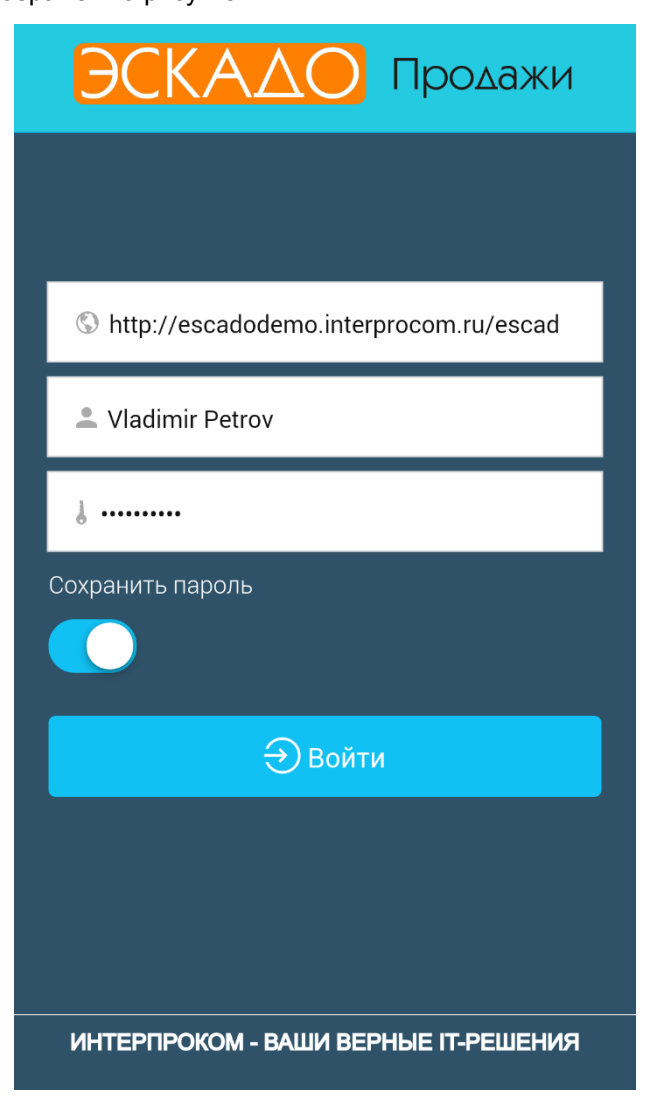

Рисунок 1

# 2. Работа с приложением

## 2.1 Интерфейс

На главной странице доступно четыре раздела: Фирмы, Контакты, Сделки и Активности и кнопка выхода на начальную страницу ввода логина и пароля (рисунок 2).

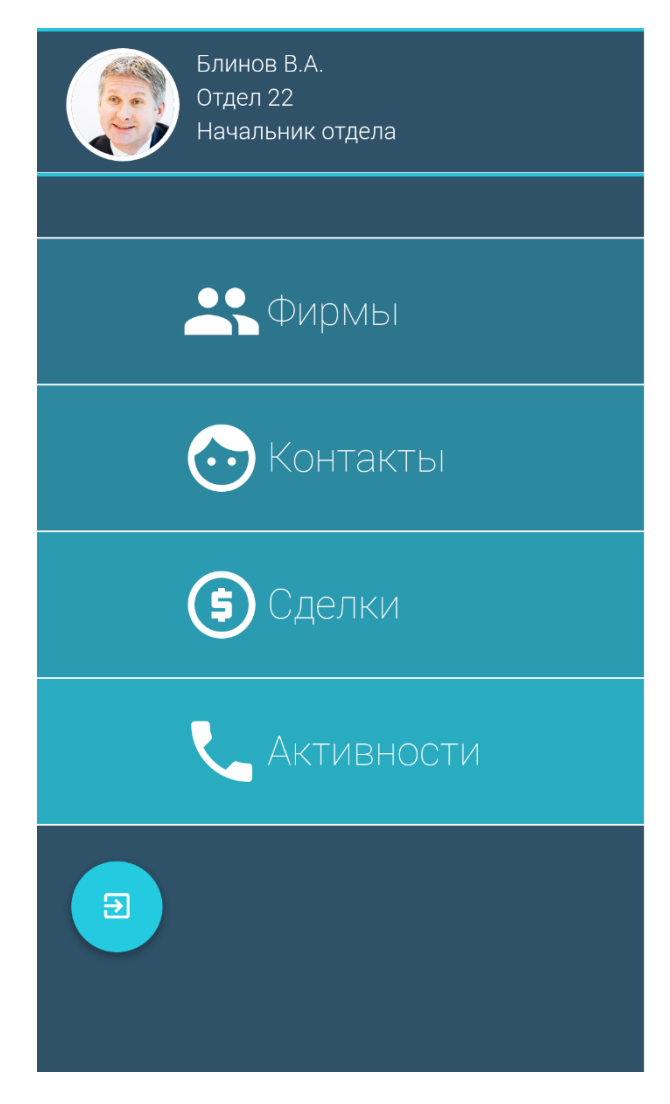

#### 2.2 Раздел «Фирмы»

В разделе Фирмы Сверху отображены дополнительные кнопки навигации по разделу(рисунок 3.).

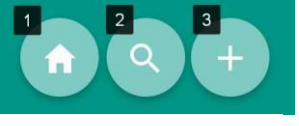

- 1) Кнопка «Домой» возвращает вас на главную страницу
- 2) Кнопка «Поиск» осуществляет поиск записей в данном модуле.
- 3) Кнопка «Создать» создаёт новую запись в данном модуле.

В базе фирмы, отображается списочное представление всех компаний, которые существуют в базе контрагентов (рисунок 4). По базе контрагентов можно осуществить моментальный поиск по любым словам.

| Фирмы                                                 |   |
|-------------------------------------------------------|---|
| ИнтерСервис<br>info@interservice.ru<br>(495) 781-0204 | > |
| <b>Информ Плюс</b><br>Mail@ghh.nu<br>(495) 124-5689   | > |
| ЛПУ №1 (Ростов-на-Дону)                               | > |
| ЛПУ №2 (Краснодар)                                    | > |

Рисунок 4

Можно перейти в карточку контрагента (Рисунок 5).

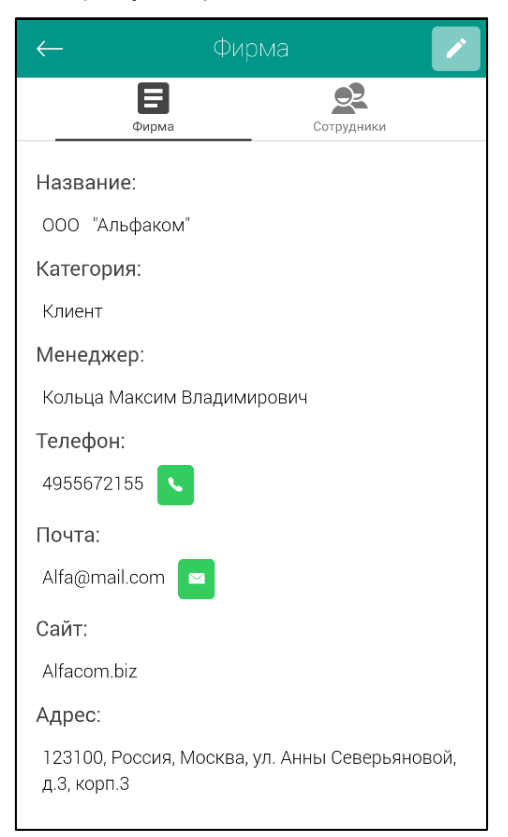

Рисунок 5

Находясь в карточке фирмы есть возможность просмотреть все данные по фирме, а также отредактировать все данные, совершить звонок или отправить email сразу из приложения.

Для того чтобы ознакомиться с сотрудниками фирмы необходимо перейти на закладку Сотрудники (Рисунок 6).

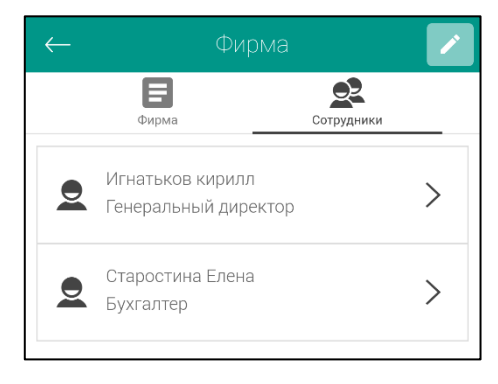

Рисунок 6

В карточке Сотрудника (пример – Игнатьков К.) можно так же отредактировать все данные по контактному лицу, совершить звонок или написать письмо.

Кнопка «Скопировать» позволяет скопировать все контактные данные в буфер обмена, что может быть удобно для срочной передачи контактных данных (Рисунок 7).

| Сотрудник 🗙                               |
|-------------------------------------------|
| ФИО:                                      |
| Игнатьков кирилл                          |
| Должность:                                |
| Генеральный директор                      |
| Отдел:                                    |
| Адрес:                                    |
| Телефон:                                  |
| <b>Мобильный</b> :<br>9264531198 <b>с</b> |
| Почта:                                    |
| lgnat@alfacom.biz 🔤                       |
|                                           |
|                                           |
| 🖆 Скопировать                             |

Рисунок 7

#### 2.3 Раздел «Контакты»

Навигация в разделе (Рисунок 8):

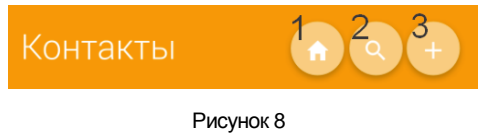

- 1. Кнопка «Домой»
- 2. Поиск по базе контактов,
- 3. Создать новый контакт

В разделе отображается весь список контактных лиц по всем контрагентам из базы компании (Рисунок 9).

| Контакты                                                                                            |   |
|----------------------------------------------------------------------------------------------------|---|
| Ефремов Петр<br>Областная больница (Сочи)                                                           | > |
| <b>Иванов Алексей Юрьевич</b><br>ИнтерСервис<br>aivanov@interservice.ru<br>(495) 781-9264 (вн. 124) | > |
| <b>Иванов Иван Петрович</b><br>Однодневка<br>(495) 1231212                                          | > |

Рисунок 9

При создании карточки сотрудника из раздела «Контакты» пользователю предоставляется выбрать Контрагента, к которому относиться создаваемый контакт. При создании контактного лица из карточки фирмы, поле Фирма заполняется автоматически (Рисунок 10).

| $\leftarrow$ | Новый сотрудник |   |
|--------------|-----------------|---|
|              |                 |   |
| ФИО          |                 |   |
| Фирма        |                 | ٩ |
| Должност     | .р              |   |
| Отдел        |                 |   |
| Адрес        |                 |   |
| Телефон      |                 |   |
| Мобильнь     | ій              |   |

Рисунок 10

## 2.4 Раздел «Сделки»

#### Навигация в разделе (Рисунок 11):

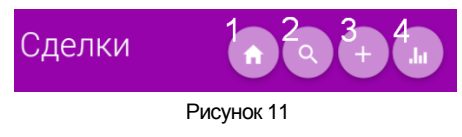

- 1) Кнопка «Домой»
- 2) Поиск по всем сделкам
- 3) Создать новую сделку
- 4) Сформировать отчет по сделкам

В разделе Сделки отображены все сделки, которые созданы вами (Рисунок 12). По умолчанию открывается представление «В работе»: это сделки, которые находятся на любой стадии продажи, кроме закрытых или отмененных. Есть возможность переключить способ отображения на «Все сделки» и увидеть общий список всех сделок, которые были созданы менеджером. Это позволит быстро восстановить сделку обратно «В работу», если она долгое время находилась в отмененном состоянии.

| Сделки                                                                 |            |
|------------------------------------------------------------------------|------------|
| <b>Продажа апельсинов<br/>ФруктМастер</b><br>05 - Переговоры           | >          |
| <b>Продажа 500кг сахара<br/>Однодневка</b><br>03 - Подготовка предложе | >          |
| Продажа мороженого<br>Mar's<br>01 - Анализ потребностей                | >          |
| Оказание услуг по разраб<br>Информ Плюс<br>05 - Переговоры             | іотке<br>> |
|                                                                        |            |
| В работе                                                               | Bce        |

Рисунок 12

При переходе в Сделку в карточке отображена вся та же информация, что отображается в сделке Webклиента ЭСКАДО. Без каких-либо ограничений менеджер может внести полную информацию по сделке и далее продолжить работу из web-версии. Для удобства добавлена возможность перехода в карточку Заказчика, так же возможность совершить звонок контактному лицу (Рисунок 13).

| 🔶 Сделка                    | 30.06.2016                  |
|-----------------------------|-----------------------------|
|                             | Вероятность:                |
| Сделка Активн               | ости 25%                    |
| Наименование сделки:        | В прогнозе:                 |
| Продажа 500кг сахара        | Источник появления          |
| Заказчик:                   | сделки:                     |
| Однодневка 🧖                | Конференция                 |
|                             | Предмет сделки:             |
| заказчика:                  | Поставка товара             |
| Иванов Иван Петрович        | Сумма сделки с НДС:         |
| (495) 1231212               | 800000,00                   |
| 89261231212                 | ндс:                        |
| Менеджер сделки:            | 0,00                        |
| Иванов А.В.                 | Сумма без НЛС:              |
| Департамент:                | 800000 00                   |
| Отдел 1                     |                             |
| Продукт:                    | Затраты по сделке с<br>НДС: |
| Статус сделки:              | 700000,00                   |
| 03 - Подготовка предложения | Доход по сделке:            |
| Дата закрытия:              | 100000,00                   |

Рисунок 13

Менеджер может отредактировать сделку, внести необходимые изменения и поменять статус, вероятность или трёхуровневый прогноз по этой сделке, зеленый – сделки с высокок вероятностью закрытия, желтый – сделки с высоким риском, красный – крайне малая вероятность закрытия (Рисунок 14).

| ← Редактирование сделки     |      |
|-----------------------------|------|
| Иванов Иван Петрович        | *    |
| Иванов А.В.                 | *    |
| Отдел 1                     |      |
| Продукт                     |      |
| 03 - Подготовка предложения |      |
| 30.06.2016                  |      |
| Вероятность:<br>0% 25%      | 100% |
| Прогноз:                    |      |
| Конференция                 |      |
| Поставка товара             |      |
| 800000,00                   |      |
| Рисунок 14                  |      |

Находясь в карточке Сделки можно переключиться на вкладку Активности и просмотреть все активности (Рисунок 15), которые были сделаны или запланированы по этой сделке. Есть возможность создать Активность из карточки Сделки, при этом будут заполнены поля: Сделка, Фирма, Контакты.

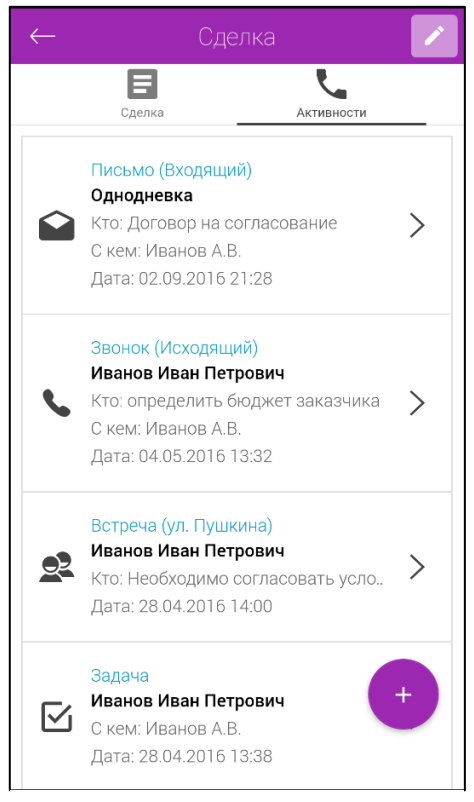

#### Рисунок 15

При формировании отчета по сделкам пользователь может выбрать все необходимы фильтры. Задать период дат можно как настроенными отрезками времени (год, неделя, квартал) так и выбрать промежуток времени вручную. Далее отметить необходимые отделы, стадии сделки и определенных менеджеров, после чего получить отчет прямо на экране телефона или планшета (Рисунок 16).

| $\leftarrow$ | Отчет           |          | <ul> <li>Image: A start of the start of the start of</li></ul> | Стат  | yc                         |
|--------------|-----------------|----------|----------------------------------------------------------------------------------------------------|-------|----------------------------|
| По дате      | :               | Закрытия | ~                                                                                                    |       | 01 - Оповещение            |
| Период       | Текущий квартал | I        |                                                                                                    |       | 02 - Идентификация         |
| Период с     | 01.01.2017      |          |                                                                                                    |       | 03 - Валидация             |
| Период по    | 31.03.2017      |          |                                                                                                    |       | 04 - Квалифицирование      |
| Департамент  |                 |          |                                                                                                    |       | 05 - Согласованное решение |
| Отдел 1      | 1               |          |                                                                                                    |       |                            |
| Отдел 2      | 2               |          |                                                                                                    |       | 06 - Подписание договора   |
| Отдел 3      | 3               |          |                                                                                                    |       | 07 - Внедрение             |
| Отдел 4      | 4               |          |                                                                                                    |       | 08 - Закрыта               |
| Проекть      | 1               |          |                                                                                                    |       | 09 - Проиграна             |
| Отдел 8      | 5               |          |                                                                                                    |       | 10 - Отменена              |
| Специал      | ьные проекты    |          |                                                                                                    | Мене  | еджер сделки 😐             |
|              |                 |          | Ри                                                                                                    | сунок | 16                         |

Готовый отчет отображает график сделок с суммами на каждой стадии. Пользователь может переключить отображение графика на сумму по прибыли, на горизонтальный вид графика и вертикальный общий график сделок (воронка продаж), ниже в отчёте располагается круговая диаграмма с общим количеством сделок на разных стадиях. Далее идут общие сумм дохода и оборота и все сделки по стадиям продаж (Рисунок 17).

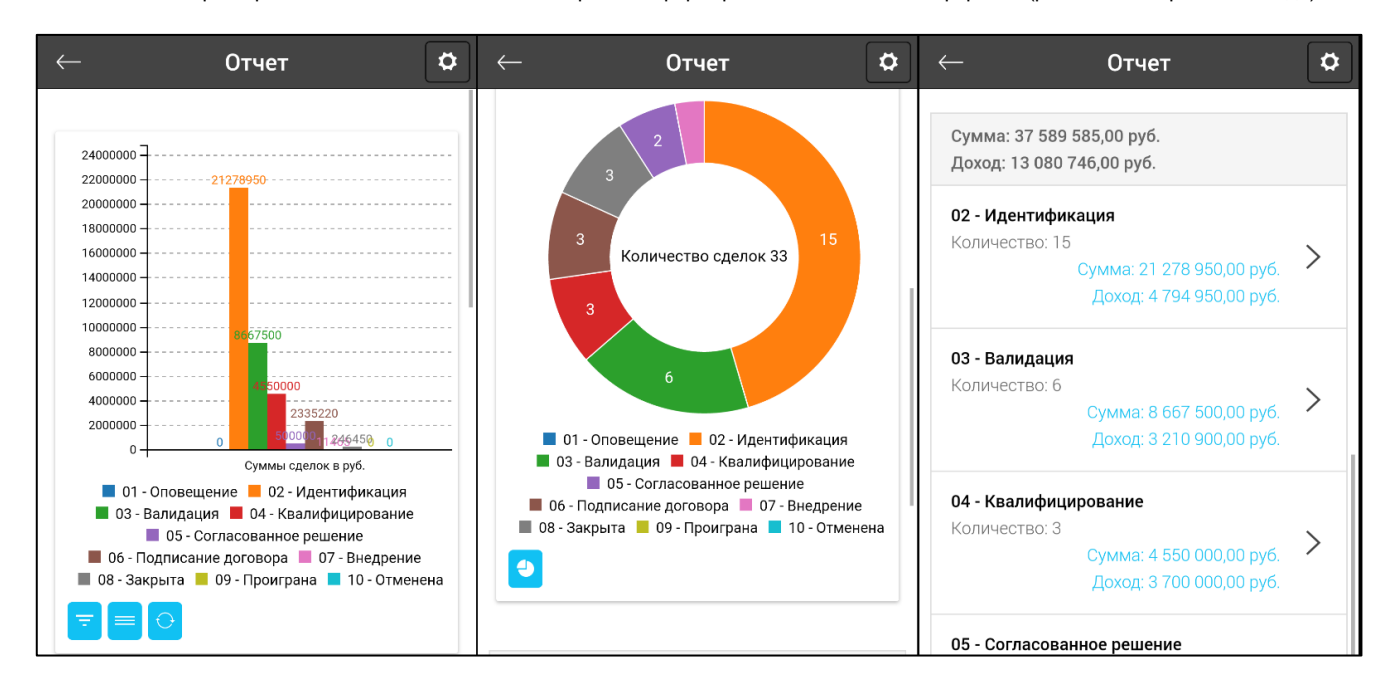

\*В скором времени появится возможность сохранять сформированный отчет в PDF формате (релиз на 1 квартал 2017 года)

#### 2.5 Раздел Активности

Навигация в разделе (Рисунок 18):

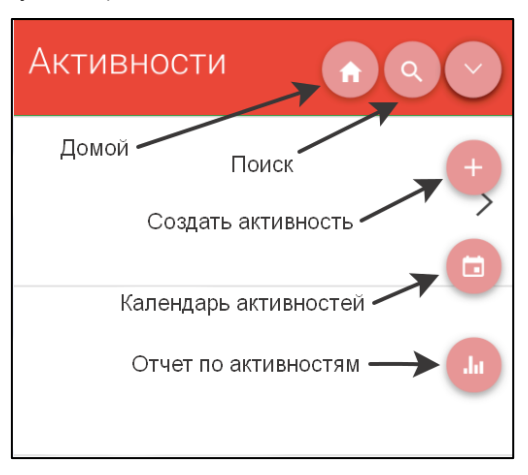

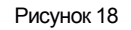

В разделе Активности отображены все активности, в которых вы являетесь ответственным исполнителем (Рисунок 19). По умолчанию открывается представление «В работе»: это запланированные активности или активности, находящиеся на исполнении, в т.ч. те, у которых просрочен срок выполнения. Просроченные мероприятия подсвечены красным цветом. Внизу страницы можно перейти на вкладку «Все», где будет отображен полный список всех активностей как текущих в работе так и закрытых(выполненных)

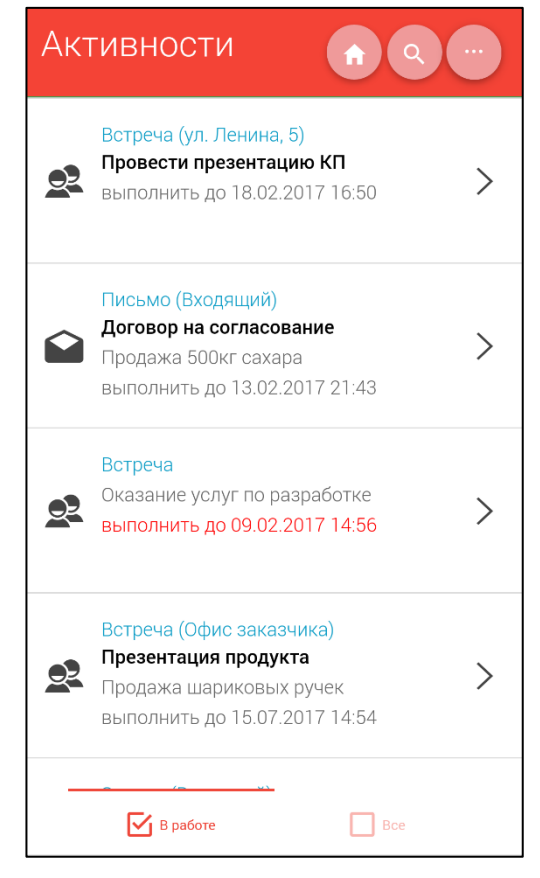

Рисунок 19

В карточки активности (пример Встреча на рисунке 20) отображена основная информация по запланированному событию которую можно отредактировать. Из любой активности можно перейти в карточку с информацией внешней стороны.

| ← Встреча                                             |  |
|-------------------------------------------------------|--|
| Статус:                                               |  |
| Запланирована                                         |  |
| Дата начала:                                          |  |
| 18.02.2017 14:48:00                                   |  |
| Дата окончания:                                       |  |
| 18.02.2017 16:50:00                                   |  |
| Внутр. сторона:                                       |  |
| Блинов В.А. (Начальник отдела, ТестФирма)             |  |
| Внеш. сторона:                                        |  |
| Кутикова Ольга Юрьевна (БизнесЦентр<br>Нагатинский) 🗡 |  |
| Место встречи:                                        |  |
| ул. Ленина, 5                                         |  |
| Краткое содержание:                                   |  |
| Провести презентацию КП                               |  |
| Ответст. исполнитель:                                 |  |
| Блинов В.А.                                           |  |
| Сделка:                                               |  |

#### Рисунок 20

В разделе Активности пользователь может просмотреть календарь своих запланированных активностей и тут же перейти в карточку активности из календаря (Рисунок 21).

| $\leftarrow$ | ← февраля 2017 |       |          |          |           |          |  |  |
|--------------|----------------|-------|----------|----------|-----------|----------|--|--|
|              |                |       |          | Ce       | годня     | M D      |  |  |
| пн           | BT             | ср    | ЧТ       | пт       | сб        | BC       |  |  |
| 30           | 31             | 01    | 02       | 03       | 04        | 05       |  |  |
| 06           | 07             | 08    | 09       | 10       | 11        | 12       |  |  |
| 13           | 14             | 15    | 16       | 17       | 18        | 19       |  |  |
| 20           | 21             | 22    | 23       | 24       | 25        | 26       |  |  |
| 27           | 28             | 01    | 02       | 03       | 04        | 05       |  |  |
| 06           | 07             | 08    | 09       | 10       | 11        | 12       |  |  |
| 20:45 -      | 14:54          | Встре | еча (Офи | іс заказ | чика) - Г | Трезента |  |  |

Менеджер или руководитель имеет возможность сформировать отчет по активностям, где может выбрать следующие параметры: период, ответственного и тип активности (Рисунок 22).

| $\leftarrow$                         | Отчет         |        | Отчет                                                                                 | \$ |
|--------------------------------------|---------------|--------|---------------------------------------------------------------------------------------|----|
| Период                               | Текущий месяц |        | Узнать о принятом решении<br>Доп. лицензии ЭСКАДО и Лотус                             |    |
| Период с                             | 01.02.2017    |        | 13.02.2017 Завершена                                                                  |    |
| Период по                            | 28.02.2017    | ta Bri | адыкин Сергей Васильевич                                                              |    |
| Менеджер<br>Блинов В.А.<br>Ежов М.А. |               | l c    | Уточнение потребности<br>ЭСКАДО<br>Владыкин Сергей Васильевич<br>25.01.2017 Завершена | >  |
| Иванов А.В.                          |               |        | Уточнение ситуации<br>ЭСКАДО                                                          | >  |
| Фирма 🔍                              |               |        | 20.01.2017 завершена                                                                  |    |
| Тип активнос                         | ти            | Кој    | ъца Максим Владимирович                                                               |    |
| 🗸 Встреча                            |               |        | Кольца Максим Владимирович                                                            | >  |
| 🗸 Звонок                             |               |        | 27.02.2017 Запланирована                                                              |    |
| Факс                                 |               | 2      | встреча по проекту. обсуждение<br>Кольца Максим Владимирович                          | >  |

# 3. Поддержка

## 3.1 Куда обращаться?

Если же у Вас возникли проблемы с работой в приложении, то мы с радостью постараемся Вам помочь.

При возникновении проблем или пожеланий просьба отправлять запрос на электронную почту:

escado-ipc@interprocom.ru

#### По вопросам приобретения подписки на ЭСКАДО:

Кольца Максим – <u>MKoltsa@interprocom.ru</u> Андреев Артем – <u>AAndreev@interprocom.ru</u>